| Purpose:                                                                         | To view cost infe | ormation on service requests and their underlying work orders                                                                                                    |                                     |                                                                          |  |  |  |  |  |
|----------------------------------------------------------------------------------|-------------------|----------------------------------------------------------------------------------------------------|-------------------------------------|--------------------------------------------------------------------------|--|--|--|--|--|
| When:                                                                            | When:             |                                                                                                    |                                     |                                                                          |  |  |  |  |  |
| Who: Anyone with Maximo access to service requests and work orders               |                   |                                                                                                    |                                     |                                                                          |  |  |  |  |  |
| Resources to Complete Tasks                                                      |                   |                                                                                                    |                                     |                                                                          |  |  |  |  |  |
| A computer                                                                       |                   |                                                                                                    |                                     |                                                                          |  |  |  |  |  |
| A Maximo account with the appropriate access                                     |                   |                                                                                                    |                                     |                                                                          |  |  |  |  |  |
| Perform The                                                                      | se Tasks:         | Do These Steps/Notes:                                                                                                    |                                     |                                                                          |  |  |  |  |  |
| <ol> <li>Log into Maximo with your<br/>Cornell NetID and<br/>password</li> </ol> |                   | <ul> <li>a. Go to <u>https://fcs.cornell.edu/maximo</u></li> <li>Click "Maximo Production" icon in the "Quick Links" section</li> <li>Enter login information &amp; click "Sign In"</li> </ul>                                                                                                    |                                     |                                                                          |  |  |  |  |  |
| 2. Open the Service Request application                                          |                   | <ul><li>a. On the Top right, click Go To - Service Desk - Service Requests</li><li>b. This will open the Service Request application</li></ul>                                                                                                    |                                     |                                                                          |  |  |  |  |  |
| 3. Search for<br>Request(s)                                                      | your Service      | <ul> <li>a. Filter using the boxes at the top</li> <li>Type in the search criteria an</li> </ul>                                                                                                    | p of each colur<br>id then click th | mn<br>e Enter key to filter<br>(0) go To goods Starigenter Profile Syn ( |  |  |  |  |  |
|                                                                                  |                   |                                                                                                    | Reported By Factor                  | cility Code Priority Status Service Group                                |  |  |  |  |  |
|                                                                                  |                   | storie skeps a claim and a storie and a storie and a stor | RWH28 201                           | 13 30 NPROG FSPROJ                                                       |  |  |  |  |  |
|                                                                                  |                   | Attn Dale Houseknacht, provide<br>sbatement work needed to make an an an an an an an an an an an an an                                                                                                    | THT1 201                            | 11 30 INPROG FSPROJ                                                      |  |  |  |  |  |
|                                                                                  |                   | penetrations and anchors throughout th<br>Repair or replace AHU 8 return duct<br>detector at firewall for numerous faults                                                                                                    | TWT4 208                            | 86 30 INPROG FSPROJ                                                      |  |  |  |  |  |
|                                                                                  |                   | <ul> <li>b. And/or use the Advanced Sear</li> <li>Type the search criteria, the</li> </ul>                                                                                                    | ch button<br>n click the "Fin       | d" button                                                                |  |  |  |  |  |
|                                                                                  |                   | Service Request: S110229<br>Summary:                                                                                                    |                                     | Service Group: =FSPROJ >>>                                               |  |  |  |  |  |
|                                                                                  |                   | Asset:                                                                                                    |                                     | Vendor:                                                                  |  |  |  |  |  |
|                                                                                  |                   | Asset Site:                                                                                                    |                                     | Reported By:<br>Owner:                                                   |  |  |  |  |  |
|                                                                                  |                   | Location:                                                                                                    |                                     | Owner Group:                                                             |  |  |  |  |  |
|                                                                                  |                   | Room Number:                                                                                                    | Ma                                  | Is Dining?                                                               |  |  |  |  |  |
|                                                                                  |                   | Classification:                                                                                                    | »                                   | · · · · · · · · · · · · · · · · · · ·                                    |  |  |  |  |  |
|                                                                                  |                   | User Defined Field:                                                                                                    |                                     |                                                                          |  |  |  |  |  |
|                                                                                  |                   | GLACCOUNT:                                                                                                    |                                     |                                                                          |  |  |  |  |  |
|                                                                                  |                   | From Reported Date 100                                                                                                    | To                                  | Affected Date                                                            |  |  |  |  |  |
|                                                                                  |                   | Target Contact                                                                                                    | ш <u>о</u>                          | Actual Contact                                                           |  |  |  |  |  |
|                                                                                  |                   | Target Start                                                                                                    | <b>1</b>                            | Actual Start                                                             |  |  |  |  |  |
|                                                                                  |                   | Target Finish                                                                                                    | 100                                 | Actual Finish                                                            |  |  |  |  |  |
|                                                                                  |                   |                                                                                                    |                                     | Find                                                                     |  |  |  |  |  |

| 4.                                                                                                    | Open the SR record                                                | <ul> <li>a. If you searched for one particular Service Request number using the "Find" box, it will have opened</li> <li>b. If more than one Service Request is shown, they will appear in a list (on the "List" tab)</li> <li>Click on a SR number to open up the record</li> </ul>                                                                                                    |  |  |  |  |
|----------------------------------------------------------------------------------------------------|-------------------------------------------------------------------|----------------------------------------------------------------------------------------------------|--|--|--|--|
| 5.                                                                                                    | View the total cost of each<br>work order(s) on the SR            | <ul> <li>a. Click the Related Records tab</li> <li>b. Under the Related Work Orders section, you will see the Total Cost field for each work order.</li> <li>c. <u>Important</u>: A total cost will not have been calculated (the total cost field will be blank) on work orders created before 9/30/13, until a change is made to the work order (including transactions being added), and the work order is saved.</li> </ul> |  |  |  |  |
|                                                                                                    |                                                                   | Related Work Orders                                                                                                    |  |  |  |  |
|                                                                                                    |                                                                   | Work Order +         Description         Work Type         Work Group         Crew         Total Cost         Status           b         6170672         >>         Halway near room 2109.3 - 66in x 57in double pane window         CM         CC         COMP2                                                                                                    |  |  |  |  |
|                                                                                                    |                                                                   | 6172070         Halway near room 2109.3 - 66in x 57in double pane window          CM         CSG         CSG2         3.803.07         CMMP2                                                                                                    |  |  |  |  |
|                                                                                                    |                                                                   | ▶ 6965402 ≫ Halway near room 2109.3 - 66in x 57in double pane window , PW ASBES (169.50) NPRG                                                                                                    |  |  |  |  |
|                                                                                                    |                                                                   | ▶ 6965578 ≫ Hallway near room 2109.3 - 66in x 57in double pane window 其 PW CNTAS Q 0.00 APPR                                                                                                    |  |  |  |  |
| 6.                                                                                                    | If necessary, view the<br>breakdown of charges on a<br>work order | <ul> <li>a. From the SR Related Records tab, click the arrows to the right of the work order number</li> <li>b. Click "Go To Work Order Tracking"</li> <li>Belated Work Orders : Filter &gt; : : : : : : : : : : : : : : : : : :</li></ul>                                                                                                    |  |  |  |  |
|                                                                                                    |                                                                   | c. Click the <b>Actuals</b> tab                                                                                                    |  |  |  |  |
|                                                                                                    |                                                                   | d. The Total Cost of the work order will show in this field                                                                                                    |  |  |  |  |
|                                                                                                    |                                                                   | List Work Order Plans Assignments Related Records Actuals Safety Plan Log Failure Reporting Specifications                                                                                                    |  |  |  |  |
|                                                                                                    |                                                                   | Work Order: 6172070 Hallway near room 2109. 3 - 66 + 57 in double pane window<br>Parent WD: >>                                                                                                    |  |  |  |  |
|                                                                                                    |                                                                   | Total Cost: 3,803.07                                                                                                    |  |  |  |  |
| <ul> <li>e. A breakdown of all transactions will be disp<br/>Labor, Materials, Services, and Tools tabs</li> <li>If there are multiple transactions, you ma<br/>arrow above the transaction list to scroll</li> </ul> |                                                                   | e. A breakdown of all transactions will be displayed under each of the Labor, Materials, Services, and Tools tabs                                                                                                    |  |  |  |  |
|                                                                                                    |                                                                   | <ul> <li>If there are multiple transactions, you may need to use the green<br/>arrow above the transaction list to scroll through the pages.</li> </ul>                                                                                                    |  |  |  |  |
|                                                                                                    |                                                                   |                                                                                                    |  |  |  |  |
|                                                                                                    |                                                                   | Labor Materials Services 10015                                                                                                    |  |  |  |  |
|                                                                                                    |                                                                   | Labor Name Craft Approved? Start Date  Regular Hours Premium Pay Hours Rate Line Cost                                                                                                    |  |  |  |  |
|                                                                                                    |                                                                   | DT59 >> Dacia Theleman PAINT I 7/24/14 🔛 0:15 51.79 12.95                                                                                                    |  |  |  |  |
|                                                                                                    |                                                                   | JME83 » Joseph M. Elmo PAINT 🗹 7/23/14 📺 0:30 47.83 23.92                                                                                                    |  |  |  |  |
|                                                                                                    |                                                                   | DJG262 » Daniel J. Golden PAINT 🗹 5/14/14 🛱 0:30 44.51 22.26                                                                                                    |  |  |  |  |
|                                                                                                    |                                                                   |                                                                                                    |  |  |  |  |

| 7. | Return to other screen(s)<br>or do another search | a.<br>b.<br>c. | To return to the original SR record, click the "Return" link on the<br>top right<br>To do another SR search, click the List tab on the SR, and search<br>using steps in Task 3 above<br>To return to your Start Center, click the "Start Center" link on the<br>top right |
|----|---------------------------------------------------|----------------|----------------------------------------------------------------------------------------------------|
|----|---------------------------------------------------|----------------|----------------------------------------------------------------------------------------------------|

## The Result Will Be:

Total costs for each work order under a SR, as well the breakdown of the costs on each work order, will have been viewed in Maximo.

It is important to note that total cost will not have been calculated (the total cost field will be blank) on work orders created before 9/30/13, until a change is made to the work order (including transactions being added), and the work order is saved.

## **Reference Information:**